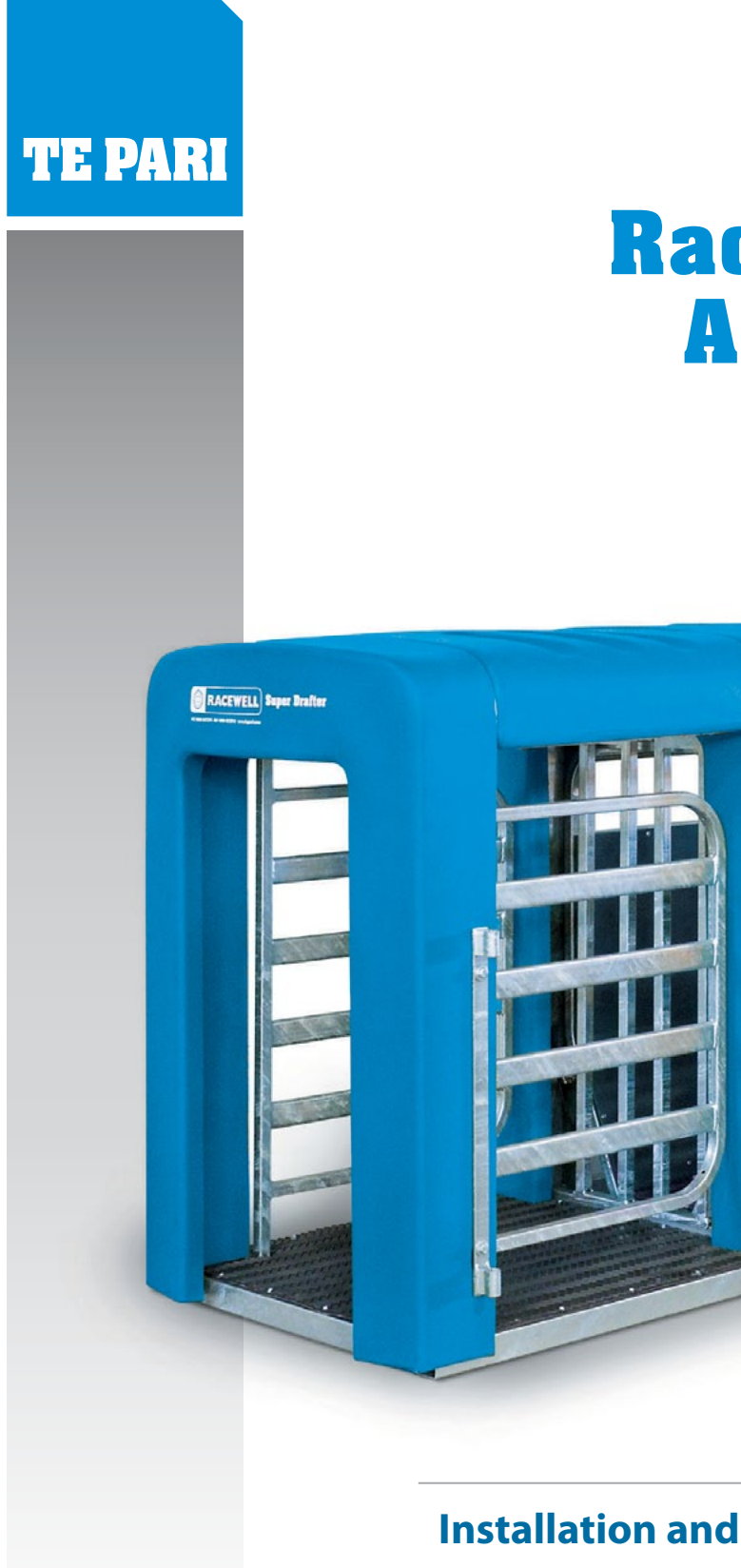

# Racewell DR3 Auto Drafter

WELL 6 0 0-

Installation and Operation Manual Scale indicator quick setup guides Racewell DR3 Troubleshooter

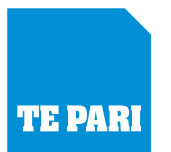

### **Contents**

| Standard Features and Options                                 |
|---------------------------------------------------------------|
| Overviews of the DR3 and listed parts                         |
| DR3 auto drafter - Front view                                 |
| DR3 auto drafter - Back view                                  |
| Setting up the DR3 auto drafter                               |
| Important notes                                               |
| The compressor                                                |
| Attaching air fittings and compressor hook up                 |
| 4 function remote control                                     |
| Dashboard control panel                                       |
| Right hand button - Entry gate button                         |
| Draft switch                                                  |
| Auto / Manual switch                                          |
| On / Off switch                                               |
| Left hand button - Exit gate button                           |
| Positioning the sensor eyes                                   |
| Setting up scale indicators on your DR3 - Quick set up guides |
| Te Pari iS-5 or iS-7 Scale                                    |
| Tru-Test XR3000 and ID3000                                    |
| Scale setup notes                                             |
| Warranty                                                      |
| Warranty reply card                                           |
| <b>Service record</b>                                         |
| Service notes                                                 |
| Trouble shooting guide                                        |
| Contacts                                                      |

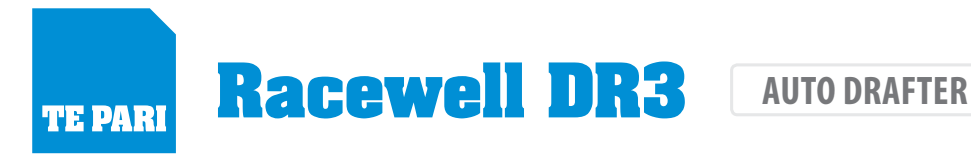

#### **Standard features**

The entry gates are controlled by an electrical reed switch which will detect if a sheep is caught in the entry gate and automatically open to release the partially caught sheep. The end of the weigh cycle is controlled by a weight gone signal which lets the exit gate close and the entry gate open to start the next weigh cycle, this minimises double ups.

- Twin ajustable magic eyes for optimum speed and flow
- Self contained frame for easy positioning on uneven ground
- Auto weigh capable of approx. 600+ sheep per hour
- Manual drafting by sight with remote control
- Remote override of indicators draft range
- 3 way manual or auto drafting
- Ultra quiet pneumatic operation
- Integrated Loadcells
- Hot dipped galvanised steel construction
- Low entry height rubber lined floor

#### **Options**

- Integrated ePanel EID system
- Trailer system pictured here
- Reducer panel for small lambs

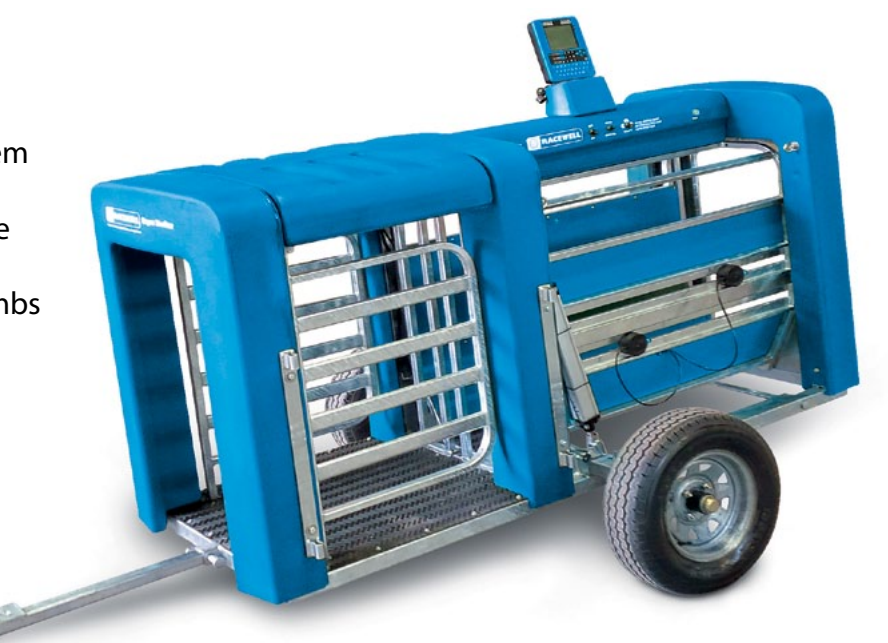

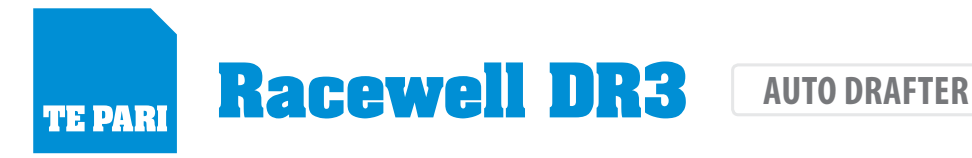

### **DR3 auto drafter - Front view**

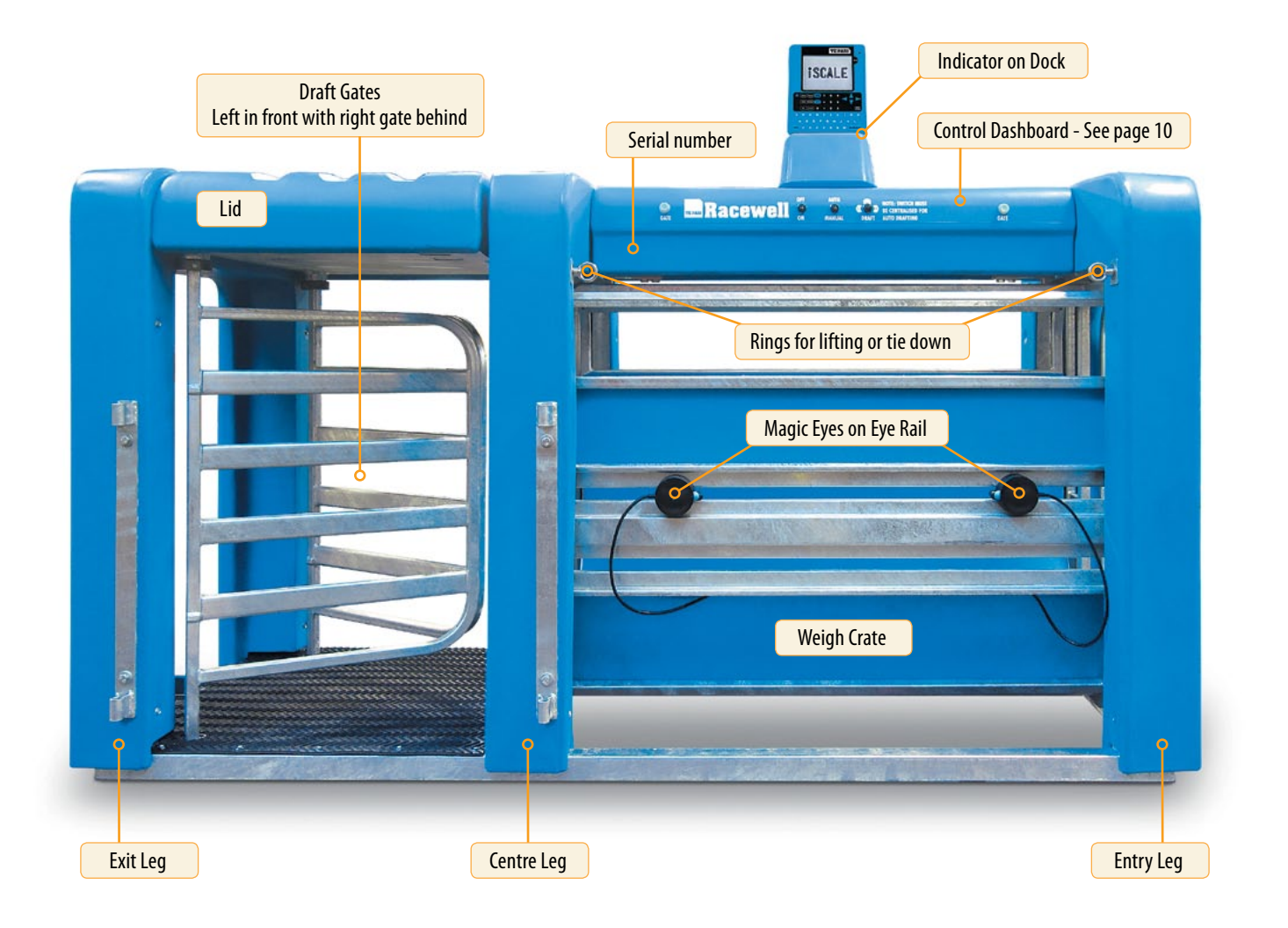

#### Notes

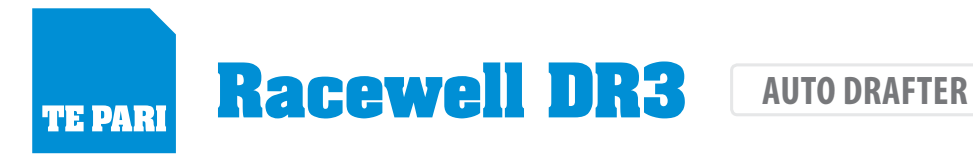

### **DR3 auto drafter - Back view**

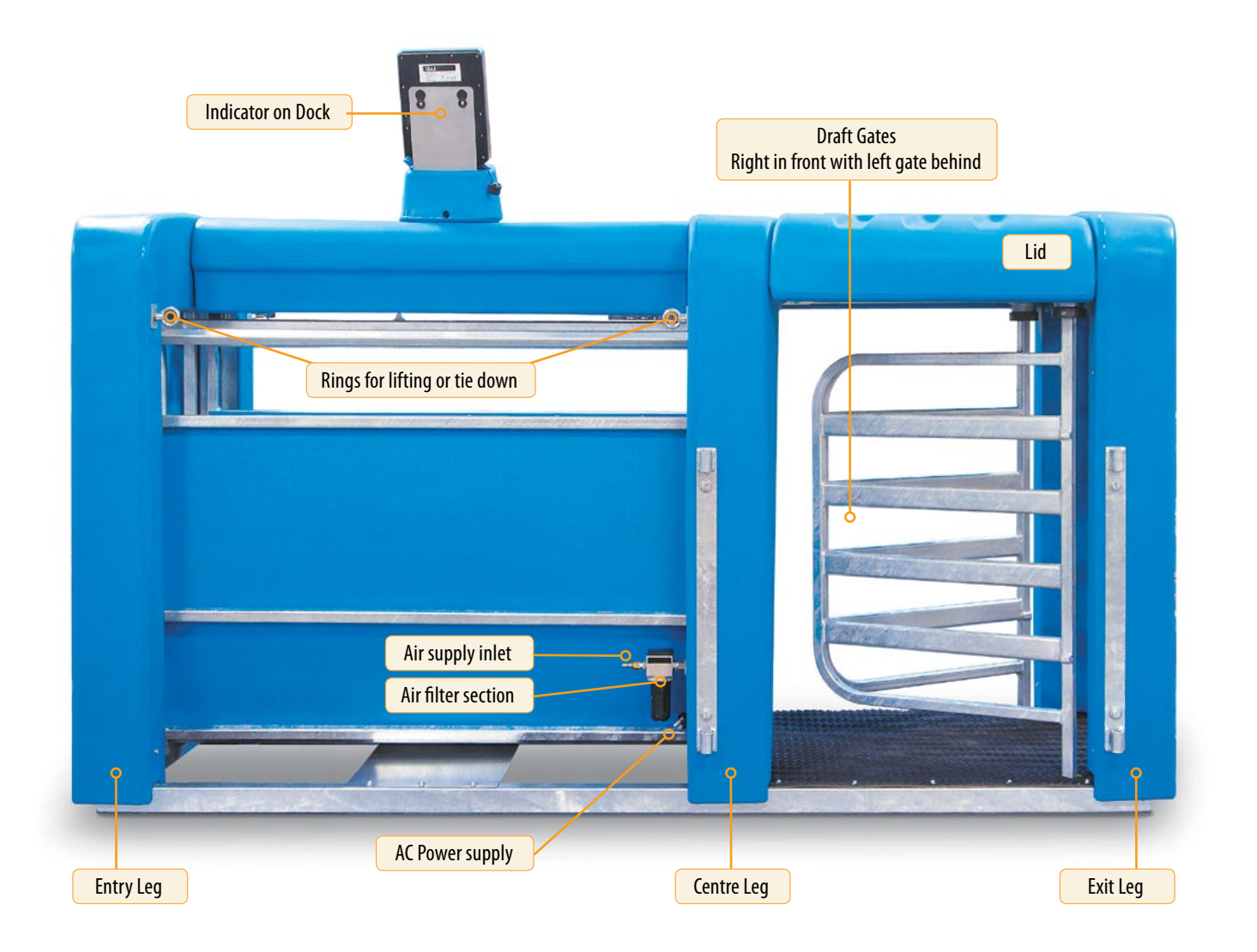

#### Notes

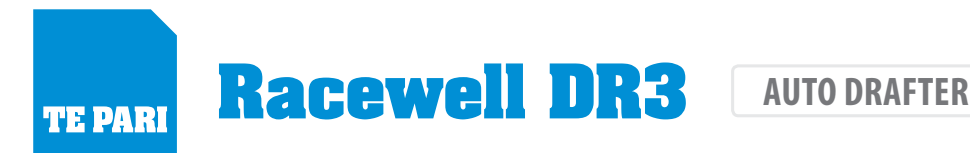

### Setting up the DR3 auto drafter

Your auto drafter requires a 240v power supply and compressed air supply.

Please read and understand the instructions before operating your auto drafter.

Your auto drafter arrives completely assembled. Simply set it up on a flat area in your yards and connect your indicator onto the bracket on the indicator dock. Connect the load bar plugs and Comms cable to your indicator and plug in your scale charger.

### Important - please read

Your Racewell Sheep Handler is designed to make handling sheep easier. If you require any assistance with the assembly of your Sheep Handler, please ask us, we are here to help.

Freephone 0800 837 274

 If you encounter problems during operation please check through the Te Pari Racewell Trouble Shooting Guide on pages 18-21 of this manual before calling for service.

### The compressor

We recommend a 12cfm belt driven compressor, if the compressor is too small the Racewell will run slowly and may not operate properly.

The compressor does not need to be close to the Racewell in fact having it at some distance reduces noise levels in the working area. It is important to run compressors in a well ventilated area as close as possible to a main supply near a switchboard - this avoids the use of leads which can affect the power input. From time to time the oil level on the dipstick should be checked and the water drained from the air reservoir.

#### Please Note: When turning the compressor on or off use the switch on the compressor. Do not turn on or off at the power source switch.

This applies to all compressors, because air is not discharged, the compressor is being asked to start under load and this can burn out its capacitor.

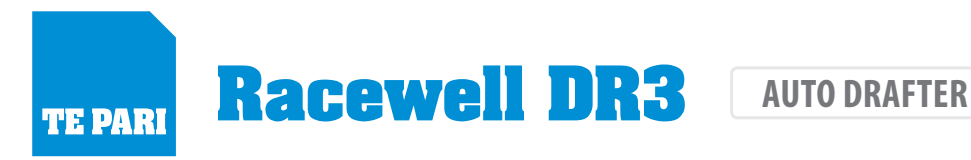

### Attaching the air fittings and compressor hook up

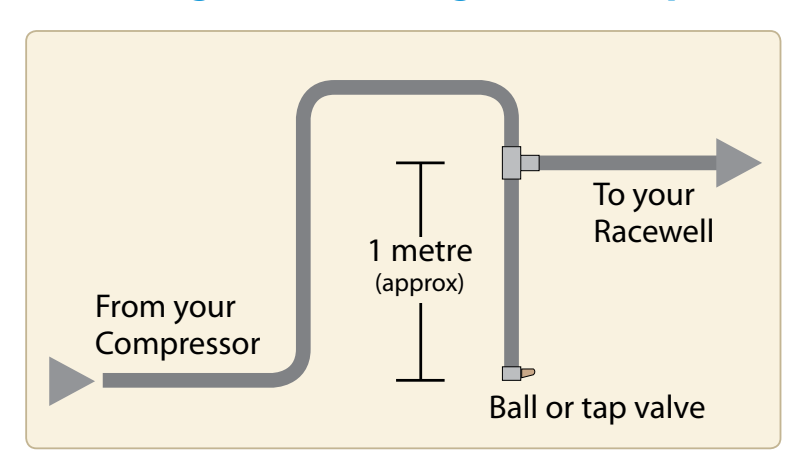

Pipe the air to the compressor to the unit via standard 15mm (1/2 inch) alkathene water line. We have some units working with the compressor up to 2kms from the work site.

If your compressor is situated some distance from your Racewell we recommend the airline configuration shown here.

This provides a purge tap or ball valve so that condensation can be periodically removed from the air system. Assemble the airline and connect to the compressor. Plug the compressor into a power source and turn the power source on, then using the switch on the compressor turn the compressor on. Always turn the compressor on or off at the compressor, not the wall.

### 4 function remote control

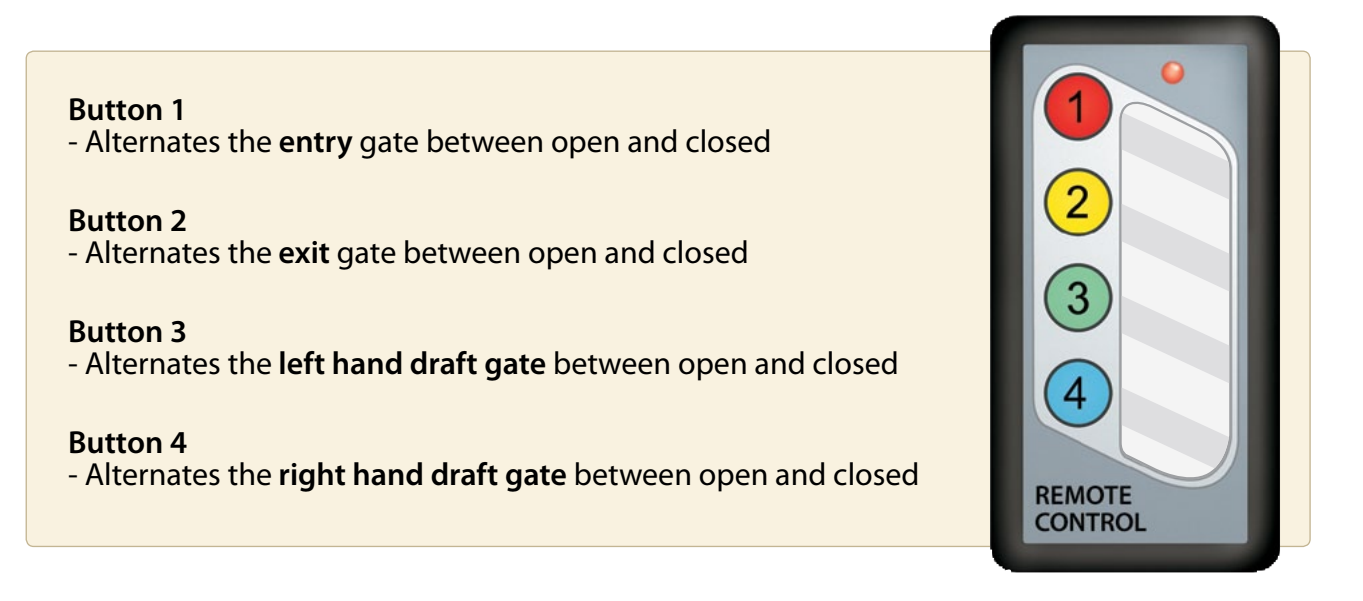

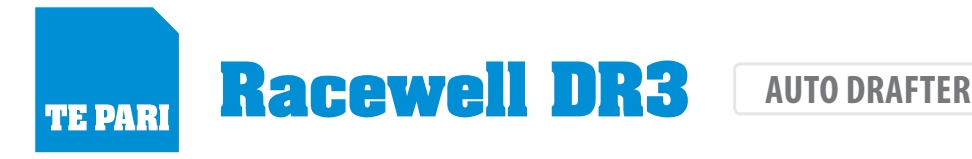

### Dashboard controls and their use

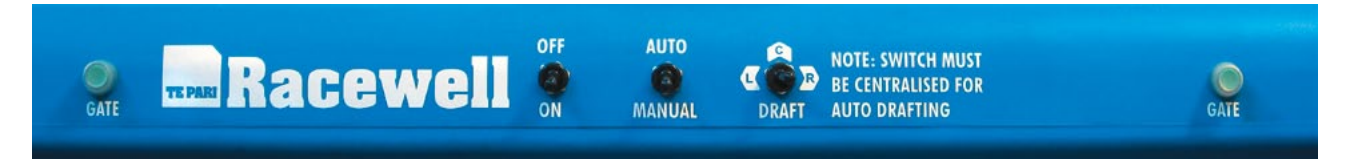

There are several operating options on this unit. Starting from the right on the dash.

### **Right hand button - Entry gate button**

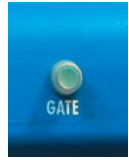

Push this button to open the entry gate, push it again to close entry gate and so on alternating between open and closed. The gate button works this way when in either manual or automatic operation. The sensor eye will also trigger the gate to close when in auto mode.

### **Draft switch**

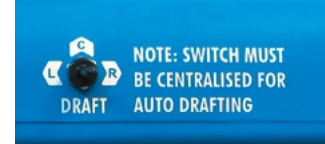

This switch manually opens and closes either the left hand or right hand draft gates.

Note: In auto draft mode this switch must be in the centre position.

### Auto manual switch

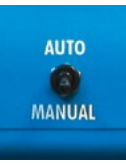

OFF

ON

This switch selects either manual or auto operation

### **On Off switch**

This is the master power switch that turns the machine on or off.

We recommend turning this switch off when the unit is not in use

### Left hand button - Exit gate button

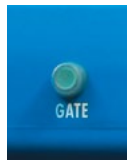

The left hand exit gate button operates the exit gate. It works in the same fashion as the entry gate

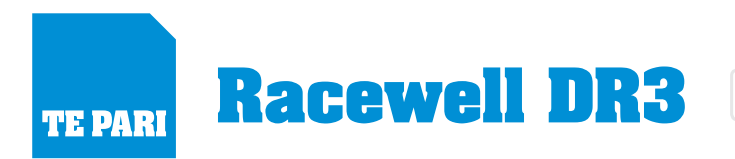

### Positioning the sensor eyes - guidelines

This is a general guide because the difference between mature and young animals is great. You will soon get used to way the eyes operate and learn the best positions for them that suits the varying sizes of animals in your operation.

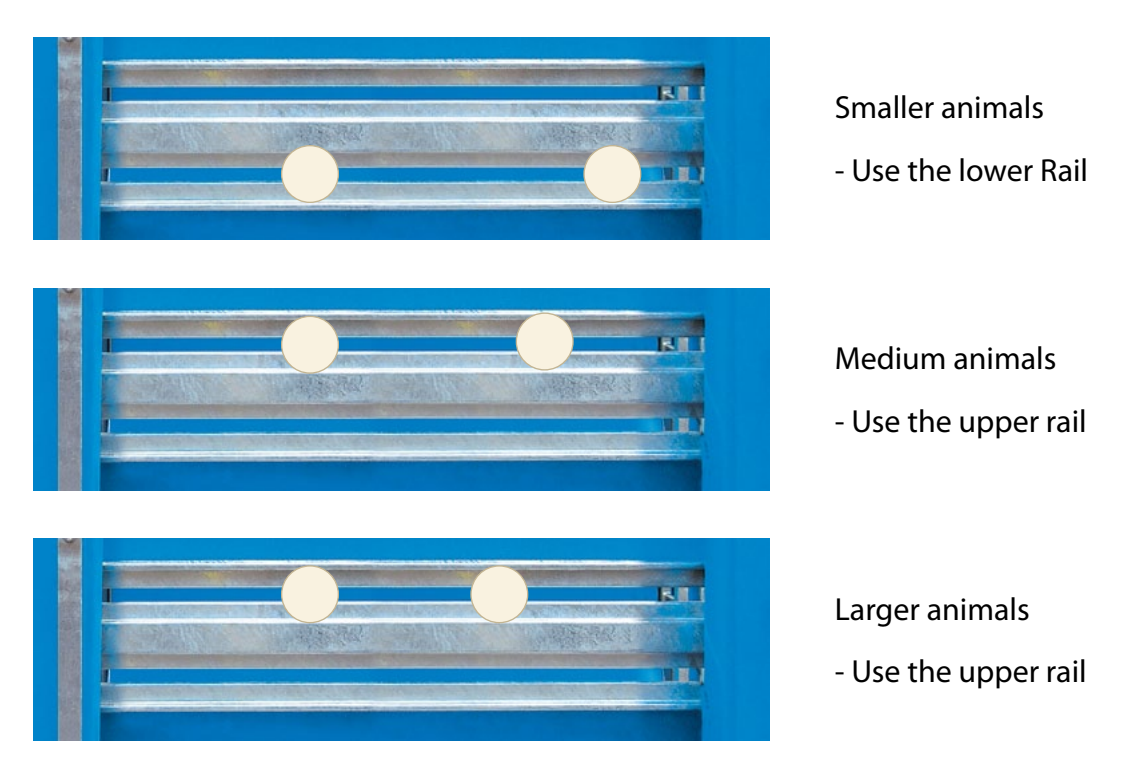

#### Please Note:

The speed of the animals entering the DR3 will also affect the required eye position. Wool, dust and the like covering any of the eyes can affect their operation. Make sure that the lenses of the eyes are clear at all times.

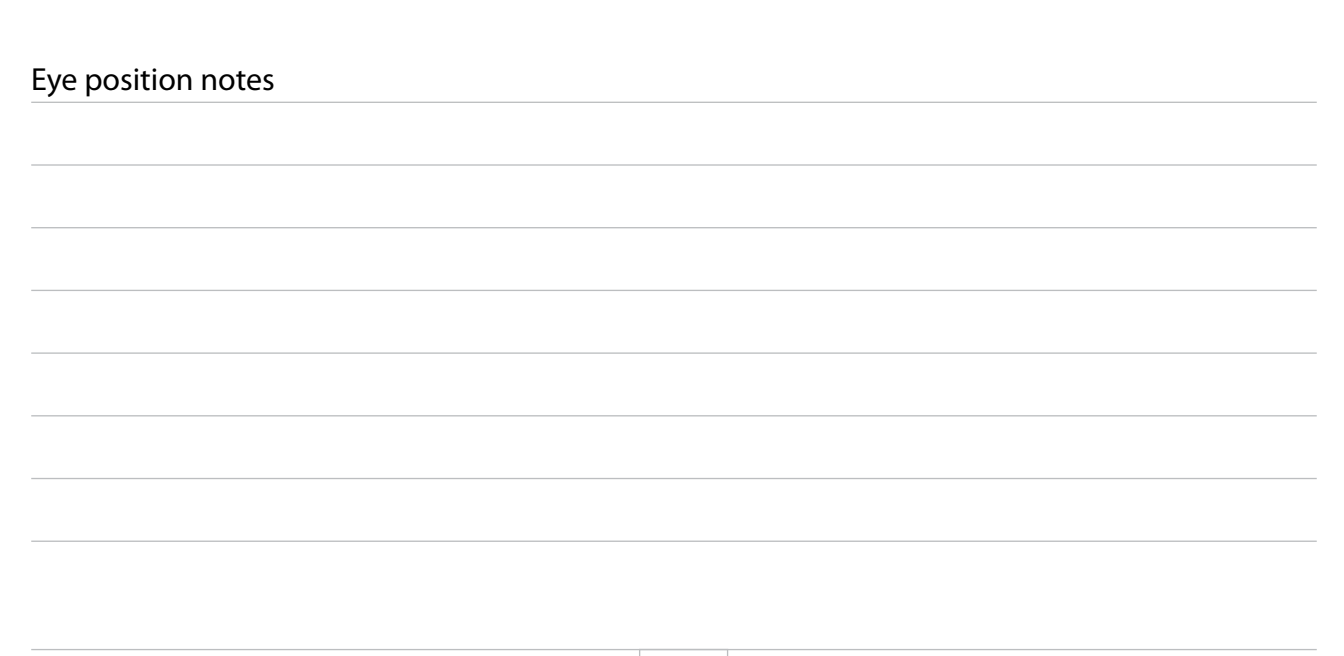

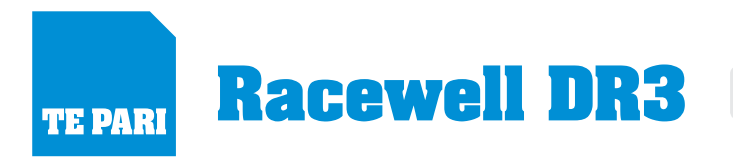

**AUTO DRAFTER** 

### Setting up a Te Pari iS-5 or iS-7 for the DR3

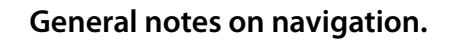

The up and down arrows scroll up or down through a page's items, pressing and holding the up or down arrow jumps up or down through the setup pages.

CURRENT FAVORITE: and NAME/SAVE FAVORITE:. **Once you have completed the set up,** select the SAVE/NAME FAVORITE: item and save the settings with a name of your choosing. In future you can load that item from CURRENT FAVORITE: and the settings will be restored.

You can also make changes to weight ranges etc. from a loaded favourite item and save this revised set up as a new favourite item for recall later.

Prompts for required actions and options are provided at the bottom of every screen.

Some settings may already be set correctly, there is no need to change them.

#### Setup procedure

Press the power button. Then press the weigh

button to enter setup.

Arrow down, to highlight and set the following settings, by either pressing **RECORD/SELECT** to select from available options or keying it in using the keypad.

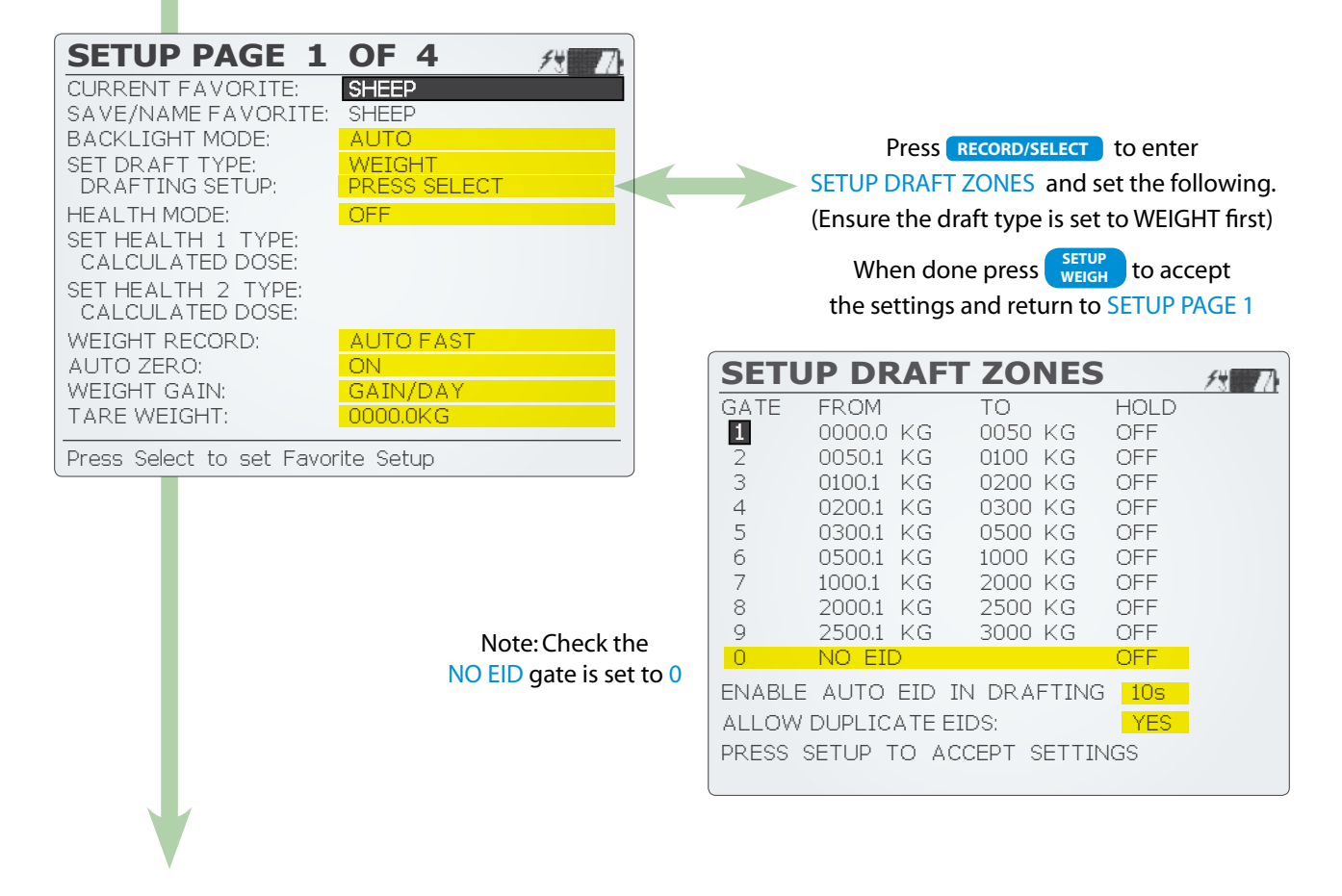

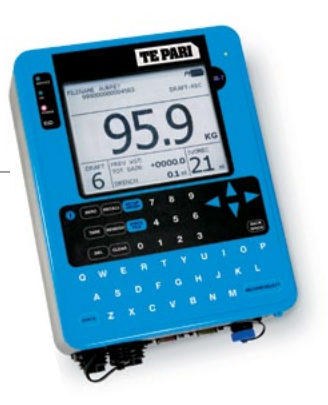

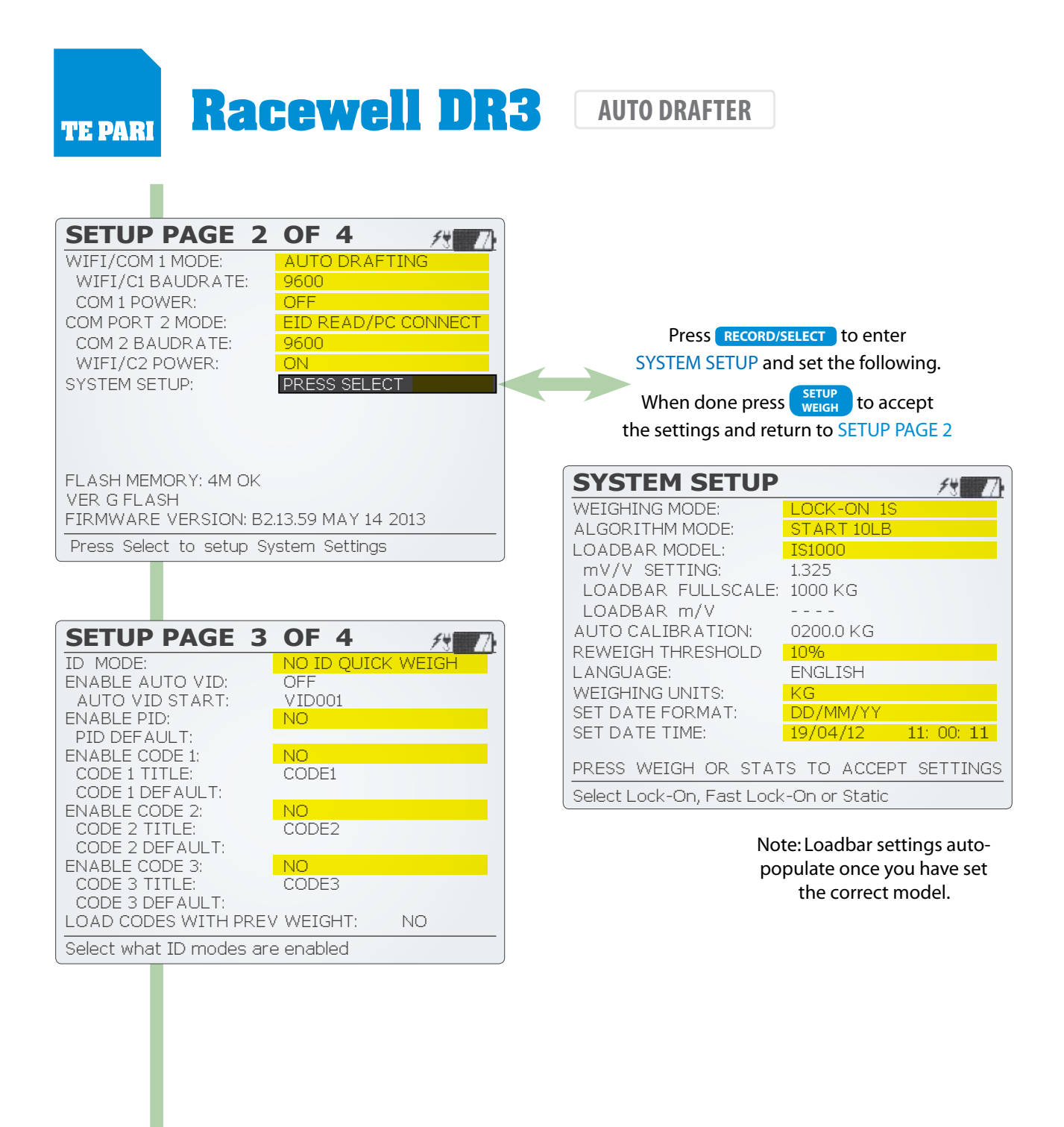

Done. Remember to return to favourites on setup page 1 and save your settings for easy recall later.

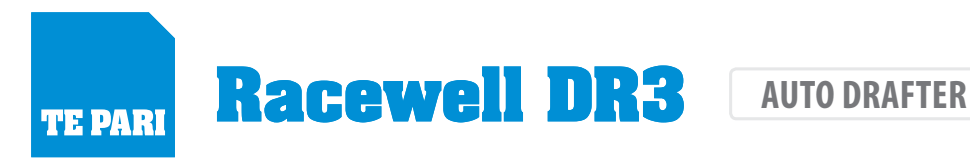

### Setting up an Tru-Test ID or XR300 for the DR3

- The primary buttons used during setup

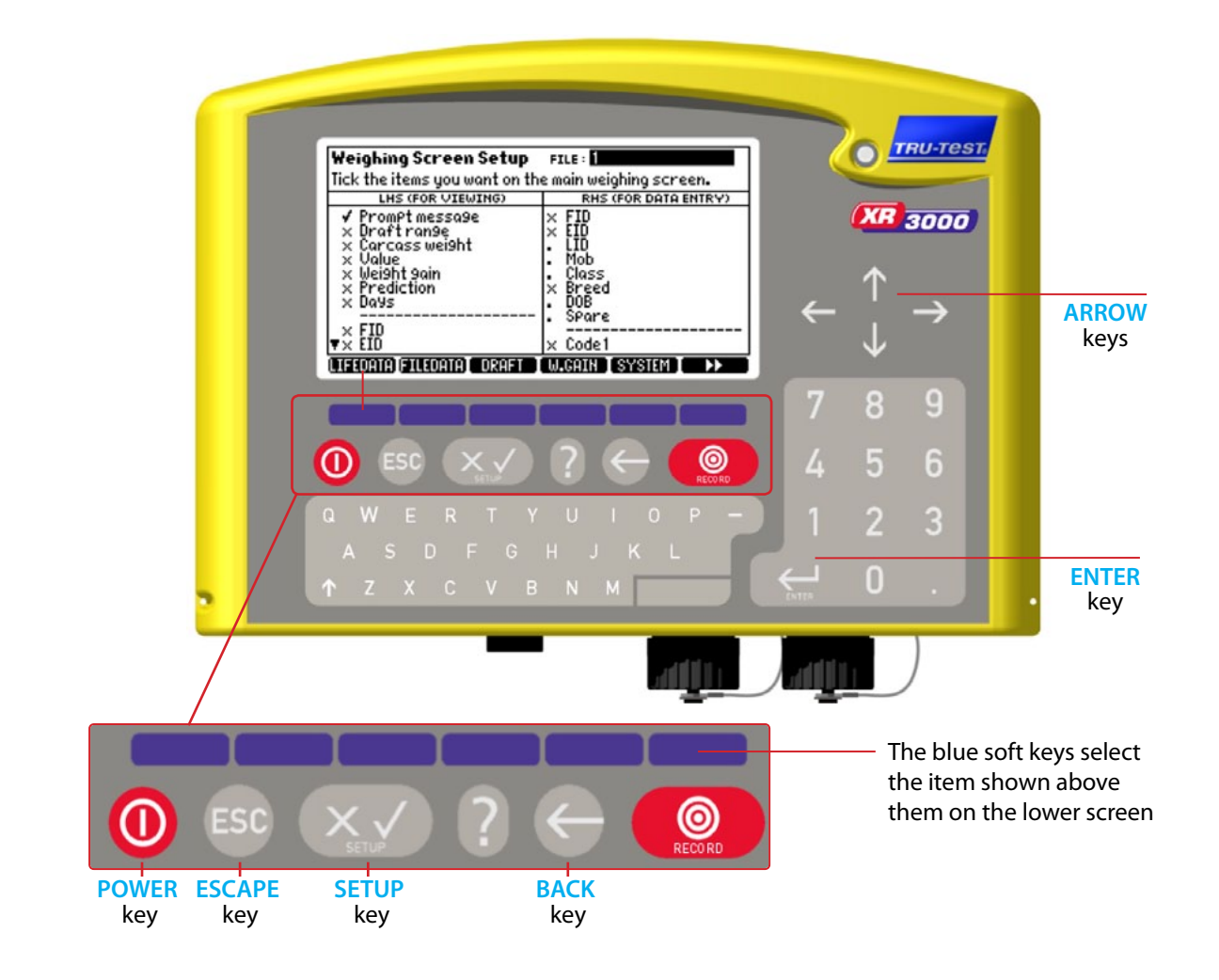

### Selecting and setting items - Read this first

To change an item you enter its screen by pressing the blue soft key below its title in the lower screen area Changing an items setting is either a keyed in entry or a selection from a list.

#### 1) Selecting and changing a setting from a list of options:

Use the Arrow keys to highlight the entry on screen Press the ENTER key to display the list of available options for the entry Arrow to highlight the required option Press the ENTER key to select the option and close the list

#### 2) Select and change the setting with keypad input:

You still arrow to the entry you wish to change but then you key in the data using the keypad Once keyed in press the ENTER key to accept your entry and move on.

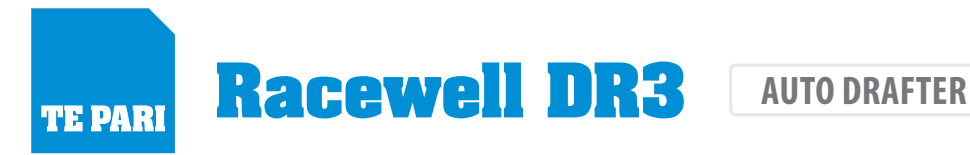

### **Physical Connections**

Before using your weigh scale please read the owner's manual and completely charge up your weigh scale system.

Connect the comms lead connection between your Tru-Test scale and the Racewell Super Drafter.

For further support contact your local Tru-test area representative, visit the website at www.tru-test.com or call technical assistance on 0800 2632 787

### Activate drafting and setting your drafting weight ranges

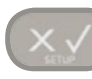

Press the **SETUP** key

| Weighing Screen Setup       FILE:         Tick the items you want on the main weighing screen.         LHS (FOR VIEWING)       RHS (FOR DATA ENTRY)         V PromPt message       × FID         × Draft ranse       × EID         × Carcass weight       • LID         × Ualue       • Mob         × Weight gain       • Class         × Prediction       × Breed         × Days       • D0B         • FID       × Code1         VERDATE CILICATE       ORAFT | Press the blue soft key below<br>DRAFT on the screen                             |                                                                                             |
|----------------------------------------------------------------------------------------------------|----------------------------------------------------------------------------------|---------------------------------------------------------------------------------------------|
| Drafting Setup         FILE : 1           DRAFTING :                                                                                                    | Arrow down to DRAFTING                                                           | $\left( \begin{array}{c} \leftarrow \uparrow \\ \downarrow \end{array} \right) \rightarrow$ |
| Drafting Setup FILE: 1 DRAFTING:                                                                                                    | Press the ENTER key<br>and arrow to the tick<br>Press the ENTER key<br>to set it |                                                                                             |
| Drafting Setup     FILE: 1       DRAFTING: ✓     MULTI: X     DRAFTING RANGES:       DRAFT BY: Weight     ICONS: Large Arrows       NO EID TIMEOUT:     0.0     NO EID DIRECTION:       RANGE     FROM     TO     ARROW       1     0.0     100.0     +       2     100.1     200.0     +       3     200.1     300.0     +                                                                                                    | Arrow to <b>DRAFTING RANGES</b><br>and press <b>3</b> on the Keypad              | $\left(\begin{array}{c} \leftarrow \uparrow \\ \downarrow \end{array}\right)$               |

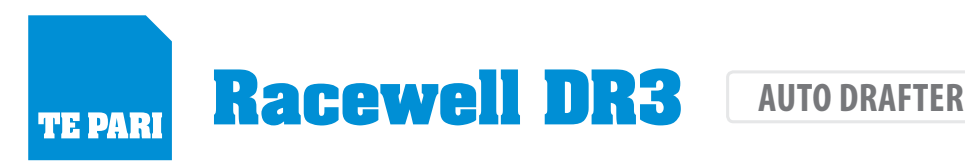

| Drafting S                                                             | etup                  | FILE: 1                                                        |                  |
|------------------------------------------------------------------------|-----------------------|----------------------------------------------------------------|------------------|
| DRAFTING: ✓ MULTI: X<br>DRAFT BY: Wei9ht<br>NO EID TIMEOUT: 0.0 NO EID |                       | DRAFTING RANGES : 3<br>ICONS : LAR9e Arrows<br>D DIRECTION : 0 |                  |
| RANGE                                                                  | FROM                  | TO                                                             | ARROW            |
| 1<br>2<br>3                                                            | 0.0<br>100.1<br>200.1 | 100.0<br>200.0<br>300.0                                        | ↑ <del>↓</del> ↓ |
|                                                                        |                       |                                                                |                  |
| RECALC                                                                 |                       |                                                                |                  |

Arrow to and enter the weight ranges for your 3 drafts in the **FROM** and **TO** columns

Also select the draft direction for each draft in the **ARROW** column.

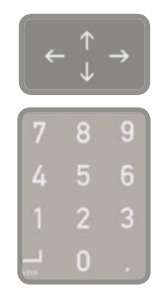

The other entries should already contain the correct values, if not, Arrow to them and set them as follows:

ICONS: set to Large Arrows

**DRAFT BY: set to Weight** 

NO EID TIMEOUT: set to 0.0

NO EID DIRECTION: set to 0

Note - these values may differ depending on your current drafting preferences.

When the entries are set, press the escape key to return to the main screen.

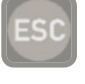

### System settings

Press the **SETUP** key

| Weighing Screen Setup<br>Tick the items you want on the                                                                                                    | FILE : 1                                                              |
|----------------------------------------------------------------------------------------------------|-----------------------------------------------------------------------|
| LHS (FOR VIEWING)                                                                                                    | RHS (FOR DATA ENTRY)                                                  |
| <ul> <li>✓ PromPt message</li> <li>× Draft range</li> <li>× Carcass weight</li> <li>× Value</li> <li>× Weight gain</li> <li>× Prediction</li> <li>× Days</li> <li>✓</li> <li>✓</li> <li>✓</li> <li>× EID</li> </ul> | × FID<br>× EID<br>• LID<br>• Class<br>• Breed<br>• DOB<br>• SPare<br> |
| LIFEDATA)(FILEDATA) DRAFT                                                                                                    | (W.GAIN) <mark>(System)</mark> (System)                               |

| System Setup            |                                |  |
|-------------------------|--------------------------------|--|
| DAMP SYSTEM : SUPE      | erdamP III (SheeP)             |  |
| WEIGHT RECORDING : Auto | DATE : 19/06/2013              |  |
| RESOLUTION : 1          | .5 TIME: 01=10                 |  |
| SET TARE : 6            | 0.0 k9                         |  |
| AUTO ZERO TRACK : On N  | et BACKLIGHT : Auto            |  |
| POWER UP ZERO : 🖌       | CONTRAST : 5                   |  |
| AUTO POWER OFF : 🗸      | STARTUP SCREEN : V             |  |
| REWEIGH SOFTKEY : X     | ID ENTRY CREATES FILE REC. : X |  |
| REVERSE WEIGHING : X    | DISABLE POPUPS : X             |  |
|                         | SOUND : Standard               |  |
| COUNTRY : NZ            |                                |  |

Press the blue soft key below **SYSTEM** on the screen

Arrow to **DAMP SYSTEM:** and press the ENTER key

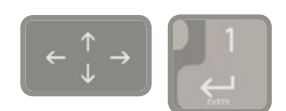

Arrow to the Superdamp III (Sheep) entry in the list

Press the ENTER key to select it

The other entries should already contain the correct values, if not, Arrow to them and set them as follows:

#### WEIGHT RECORDING: set to Auto

**RESOLUTION:** set to .5

AUTO ZERO TRACK: set to On Net

Press the back arrow to return to the Weighing Screen Setup

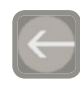

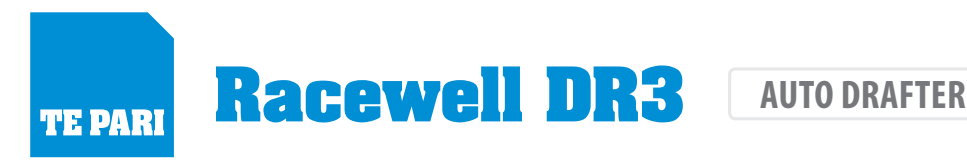

### Check the serial communication settings

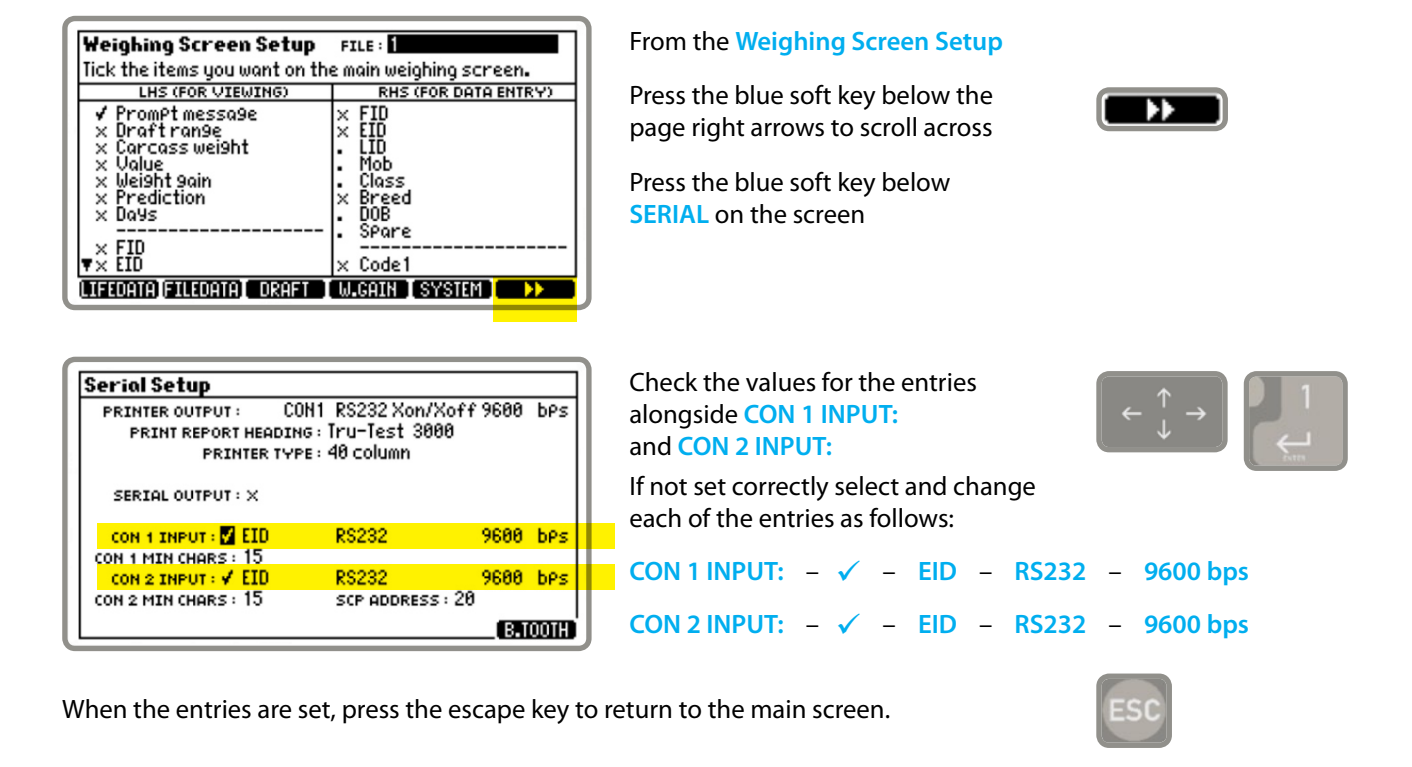

### **Specialised setup**

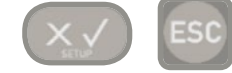

Press the SETUP and the ESCAPE key together

| Specialised Setup                                                                                                    |
|----------------------------------------------------------------------------------------------------|
| WARNING - CHANGING SETTINGS IN THESE SCREENS MAY<br>PREVENT PROPER OPERATION, PRESS ESCAPE TO LEAVE.<br>UETGHT UNITS : k9 only |
| COUNTRY : 12 Reset Indicator<br>DATE FORMAT : dd/mm/9999                                                                       |
|                                                                                                    |
|                                                                                                    |
| SPAN CALI CELL DAMPING OPTNS1 I OPTNS2 I 🕨                                                                                     |

#### This displays the Specialised Setup screen

Press the blue soft key below **DAMPING** on the screen

Arrow to START WEIGHING: and press the ENTER key

| Damping Setup                 |                  |        |
|-------------------------------|------------------|--------|
| MIN WEIGH TIME : 2.5s         | <u>Set to de</u> | faults |
| STABILISE TIME : 1.0 S        |                  |        |
| START WEIGHING : Automatic    |                  |        |
| TOLERANCE : 0.5d              |                  |        |
| DISPLAY LATCHING : 4d         |                  |        |
| MIN WEIGHT : 0.0              | MAX WEIGHT :     | 0.0    |
| ALLOW RECORDING : In Tol only |                  |        |
| CLR RECORDED : W9t Chn9       |                  |        |
| MOVEMENT THRESH: 10           |                  |        |
| DELAY: 0.0 S                  |                  |        |

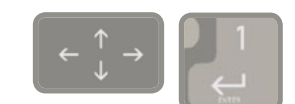

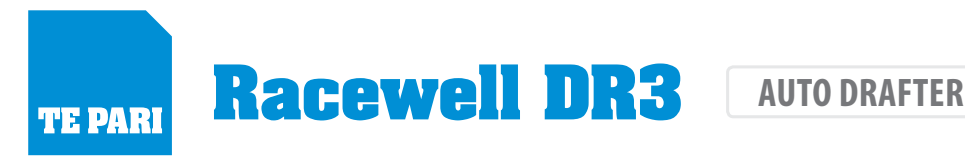

| Domping Setup                     |                 |
|-----------------------------------|-----------------|
| MIN WEIGH TIME : 15               | Set to defaults |
| STABILISE TIME : 0.5 S            |                 |
| START WEIGHING : Automatic        | 1               |
| TOLERANCE : Push to Weigh         |                 |
| DISPLAY LATCHING : External InPut |                 |
| MIN WEIGHT : SCP Command          | ax weight : 0.0 |
| ALLOW RECORDING : IN TOLONIY      | -               |
| CLR RECORDED : Rtn Zero           |                 |
| MOVEMENT THRESH: 10               |                 |
| DELAY: 0.0 s                      |                 |
|                                   |                 |

Arrow to the SCP Command entry in the list

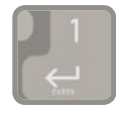

Press the ENTER key to select it

If you wish to use your indicator in another situation without the Racewell, you need to set this back to Automatic.

Check and set the following options: MIN WEIGH TIME: is set to 1.5 s. And the DELAY: is set to 0.0 s.

The other entries should already contain the correct values.

When the entries are set, press the escape key to return to the main screen.

### **Loadbar Settings**

Your Racewell Super Drafter has the loadbars built in.

The following settings need to be applied to make them work correctly:

CAPACITY: set to 1000.0 kg SENSITIVITY: set to 3.0000 mV/V to set these values:

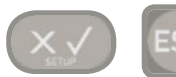

Press the SETUP and the ESCAPE key together

| Load Cell Setup CELL COD              | E: 99 |
|---------------------------------------|-------|
| PLATFORM ALLOWANCE : 40.0 k9          |       |
| CAPACITY: 1000.0 k9                   |       |
| CELL RESOLUTION : 0.5 K9              |       |
| DIVISIONS: 4000 MICROV/D: 0.          | 48    |
| SENSITIVITY: Stables mU/U Set to defo | ults  |
| LOAD CELL : 3.45401 mU/U ADC/D : 18   | 16.4  |
| SPAN CALIBRATED : NO                  | I     |
| AUTO RESOLUTION : YES                 | I     |
| FINE RESOL VALID : YES                | I     |
|                                       | - 1   |
|                                       |       |

Press the blue soft key below **CELL** on the screen to enter the Load Cell Setup screen

Ensure the CAPACITY: and SENSITIVITY: entries have the correct values as shown above, and change as required.

When the entries are set, press the escape key to return to the main screen.

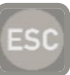

### To start automatic drafting

Select auto on the Racewell Drafter to start operation.

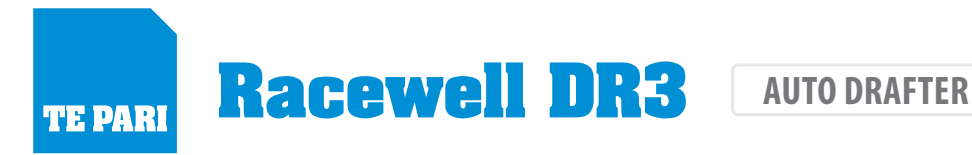

#### Scale setup notes

### Warranty reply card

Te Pari Racewell DR3 Auto Drafter Sheep Handling System TE PARI

Please complete all details on the reverse and post to Te Pari Products office:

### **Te Pari Products Ltd New Zealand Head Office:**

PO Box 25, 67 Humber St Oamaru, 9400 New Zealand.

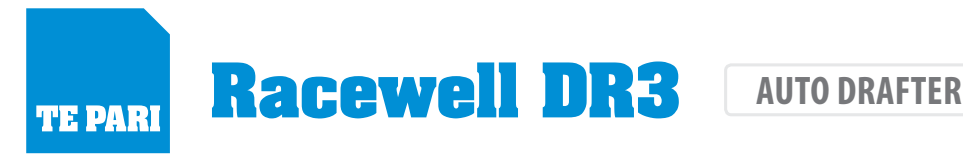

## **Te Pari Products Warranty**

**TE PARI** 

Subject to the Warranty Conditions below, this Te Pari Racewell DR3 Auto Drafter (hereinafter called 'the Product") to be free from defects in material or workmanship for a period of 24 months from the date of original purchase covering both parts and labour. Under the Terms of this Warranty, the repair or replacement of any part shall be the option of the Company. Should service become necessary during the Warranty period, the Owner should contact Te Pari Products and present the sales docket.

#### **Warranty Conditions**

This Warranty only applies provided that the Product has been used in accordance with the manufacturer's recommendations under normal use and reasonable care (in the opinion of the Company) and such Warranty does not cover damage, malfunction or failure resulting from the misuse, neglect, abuse or used for a purpose for which it was not designed or is not suited, and no repairs, alterations or modifications have been attempted. This guarantee will no longer apply if the machine is damaged by accident or

if repairs arise from normal wear and tear.

The Company accepts no additional liability pursuant to this Warranty for the costs of travelling or transportation of the Product or parts to and from the service dealer or agent - which costs are not included in this Warranty.

Certain legislation, including the Trade Practices Act 1974 (as amended) and other laws give rights to the buyer and impose liability on the seller in certain circumstances. Nothing herein shall have the effect of excluding, restricting or modifying and Condition, Warranty, Right or Liability imposed, to the extent only that such exclusion, restriction or modification would render any term herein void.

| TE PARI    | Warranty re<br>Te Pari Racewell DF | eply card<br>R3 Auto Drafter | Sheep Handling System |
|------------|------------------------------------|------------------------------|-----------------------|
| Model      |                                    |                              |                       |
| Serial No  |                                    |                              | Purchase Date         |
| Name       |                                    |                              |                       |
| Farm or tr | ading name                         |                              |                       |
| Address    |                                    |                              |                       |
|            |                                    |                              |                       |
|            |                                    |                              | Post code             |
| Telephone  | 5                                  | Fax                          |                       |
| Email      |                                    |                              |                       |

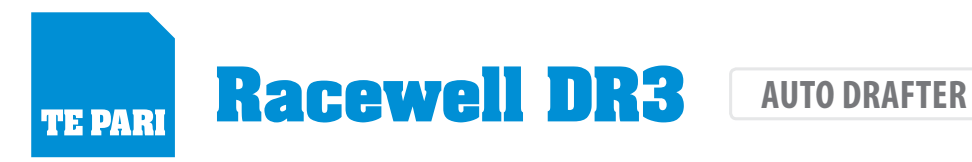

#### **Service record** Model: Serial number: Date manufactured: Date Serviced: Date Serviced: Serviced By: Serviced By: Next Service Due: Next Service Due: Date Serviced: Date Serviced: Serviced By: Serviced By: Next Service Due: Next Service Due: Date Serviced: Date Serviced: Serviced By: Serviced By: Next Service Due: Next Service Due:

#### Service notes

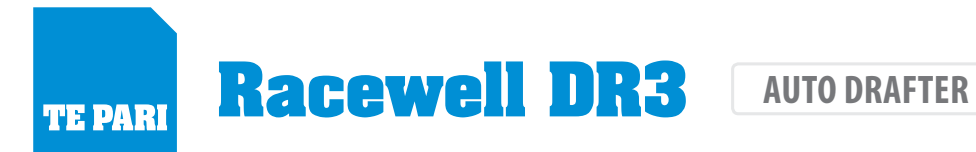

### **Racewell DR3 Sheep handler trouble shooting guide**

Please check this trouble shooting guide before ringing service, often something quite simple will be the problem. Service freephone 0800 837 274

A service charge will be made for call outs if the fault is not covered by your warranty.

For your safety, and that of others, never leave the unit operational when not attended.

| SYMPTOM No power at unit and it won't go |                                                     |  |
|------------------------------------------|-----------------------------------------------------|--|
| Possible causes                          | Possible solutions                                  |  |
| 12v adaptor not getting power            | Check the12v adaptor "jug" cord is firmly connected |  |
| Faulty extension cords to 12V adaptor    | Check all extension cords                           |  |
| Wire loose/off in autobox                | Check wiring generally for breaks or chew marks     |  |
| No air to unit                           | Check the air lines and compressor                  |  |

| SYMPTOM Sheep unit doing unusual things       |                                                                                             |
|-----------------------------------------------|---------------------------------------------------------------------------------------------|
| Possible causes                               | Possible solutions                                                                          |
| Fluctuating power supply<br>Faulty compressor | Check power and compressor and for stable weight<br>Check compressor is operating correctly |

| SYMPTOM Entry gate shutting before sheep enters |                                                                                                    |
|-------------------------------------------------|----------------------------------------------------------------------------------------------------|
| Possible causes                                 | Possible solutions                                                                                 |
| Magic eye/s obscured by dust or wool            | Check the magic eyes for dust on the lenses<br>Also check they have no loose wool in front of them |

| SYMPTOMDrafting the wrong way for preset weights or<br>Drafting gates hit and stick together when on auto |                                                           |
|----------------------------------------------------------------------------------------------------|-----------------------------------------------------------|
| Possible causes                                                                                           | Possible solutions                                        |
| Draft switch                                                                                              | Ensure the manual draft switch is in the central position |

| SYMPTOM Everything works apart from the drafter |                                                                                        |
|-------------------------------------------------|----------------------------------------------------------------------------------------|
| Possible causes                                 | Possible solutions                                                                     |
| Indicator not communicating with drafter        | Check coms cable for damage<br>Ensure auto drafting option on your indicator is active |

| SYMPTOM Remote control is not working properly or at all             |                                                                                                    |
|----------------------------------------------------------------------|----------------------------------------------------------------------------------------------------|
| Possible causes                                                      | Possible solutions                                                                                                    |
| Flat remote control battery<br>Remote is not programmed to your unit | Check and replace as required<br>Program remote to your unit by turning on the unit then:<br><b>For a 4 button remote:</b><br>press down buttons 1 and 2 for 10 seconds. |

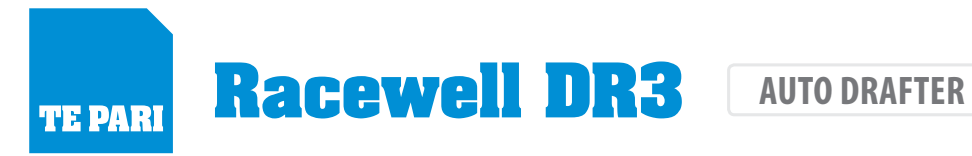

| SYMPTOM Parts of the unit are working slowly |                                                                               |
|----------------------------------------------|-------------------------------------------------------------------------------|
| Possible causes                              | Possible solutions                                                            |
| Constricted, broken or punctured air lines   | Check the airlines<br>Ensure no part of the unit is resting upon the airlines |

| SYMPTOM Reduction in air pressure |                                                        |
|-----------------------------------|--------------------------------------------------------|
| Possible causes                   | Possible solutions                                     |
| Water trap filters                | Check visually every 3 months and replaced as required |

| SYMPTOM Eyes are not working                       |                                                                               |
|----------------------------------------------------|-------------------------------------------------------------------------------|
| Possible causes                                    | Possible solutions                                                            |
| Dirty or broken eye<br>Eye cables broken or frayed | Clean and re-check, replace if required<br>Replace cable from autobox to eyes |

| SYMPTOM The indicator displays       |                          |
|--------------------------------------|--------------------------|
| Possible causes                      | Possible solutions       |
| There is a problem with the loadbars | Contact the manufacturer |

| SYMPTOM Indicator read out is fluctuating or not zeroing                                                                         |                                                                                                    |
|----------------------------------------------------------------------------------------------------|----------------------------------------------------------------------------------------------------|
| Possible causes                                                                                                    | Possible solutions                                                                                                    |
| Plugs not completely connected<br>Plugs are damp<br>Battery is not adequately charged<br>Unit is damp<br>Electrical interference | Check the plug that goes over the loadbar collar is not<br>preventing the pins from engaging properly<br>Check loadbar cables are firmly in place, don't over tighten<br>Check for moisture - clean with methylated spirits<br>Ensure dust caps are screwed together<br>Check battery charge state<br>Check indicator to unit cord<br>Electrical interference from a short on a electric fence can<br>affect your indicator<br>Battery and unit charges must be kept dry |
|                                                                                                    | butter, and and charges mast be kept dry                                                                                                    |

| SYMPTOM Not automatically drafting or releasing   |                                                                                                    |
|---------------------------------------------------|----------------------------------------------------------------------------------------------------|
| Possible causes                                   | Possible solutions                                                                                                    |
| Comms cable fault<br>Incorrect indicator settings | Communication cable from indicator to unit is damaged<br>or has dirty terminals - clean terminals with CRC<br>Communications cable is in the wrong port<br>Check your indicator settings are correct |

| SYMPTOM Tru-Test indicator displays "Wait for Trigger" |                                                                                                    |
|--------------------------------------------------------|----------------------------------------------------------------------------------------------------|
| Possible causes                                        | Possible solutions                                                                                           |
| Dirty eyes<br>Faulty "Y" or Comms cable                | Clean eyes<br>Check the "Y" and Communications cables and the cables<br>pins for damage, replace if required |

## TE PARI

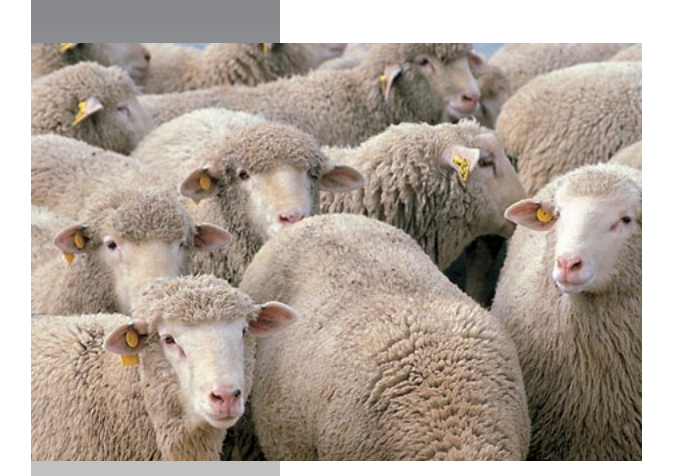

#### New Zealand Head Office:

PO Box 25, 67 Humber St Oamaru, 9400 New Zealand

Freephone NZ: 0800 837 274 Rest of world: +64 3 433 0077

Email: NZ: sales.nz@tepari.com Rest of World: admin@tepari.com

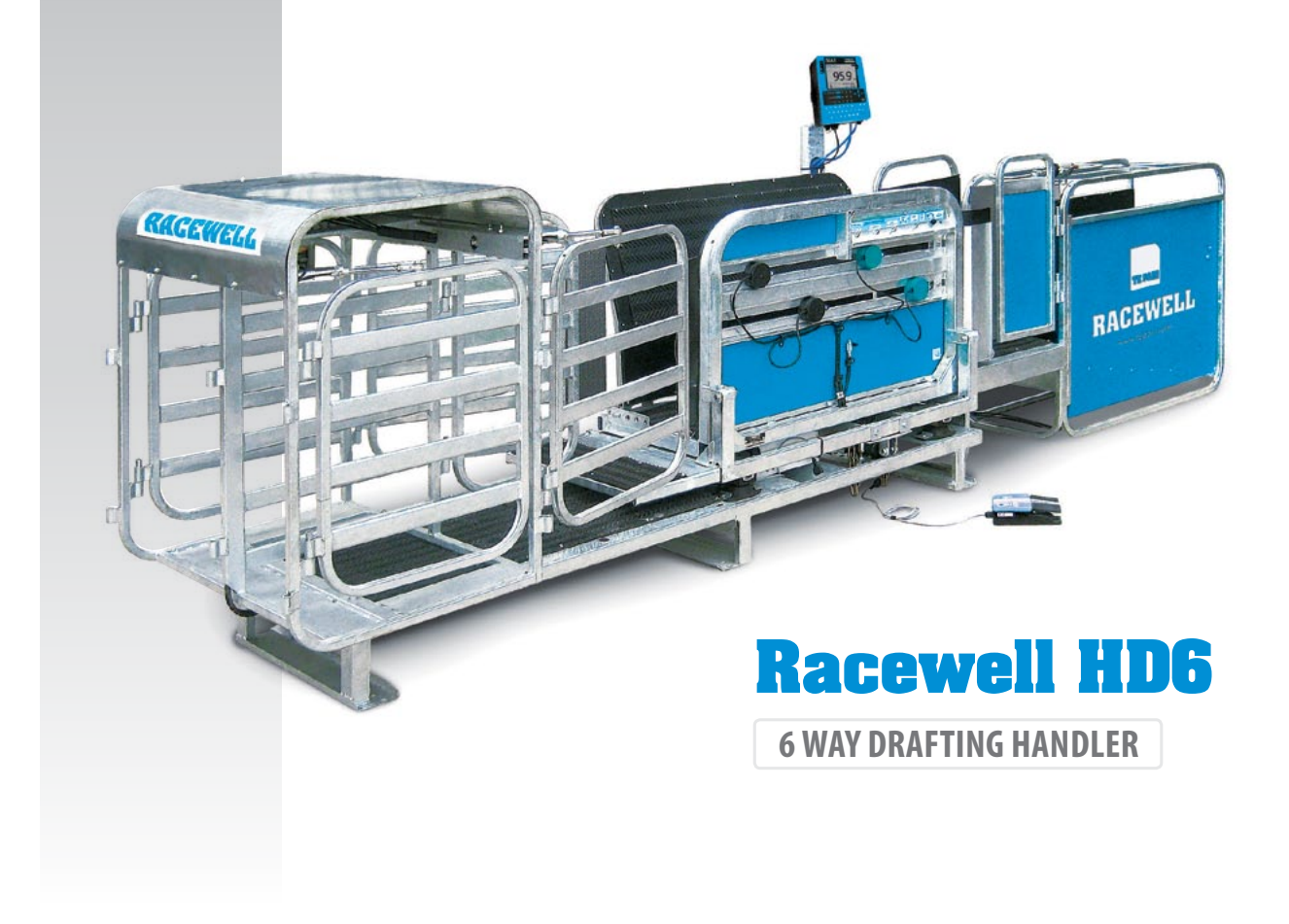

*"Thank you for your purchase, enjoy your new Te Pari Racewell DR3 Auto Drafter " from the Te Pari team.*